# Administrar dispositivos en Windows XP

Presentación

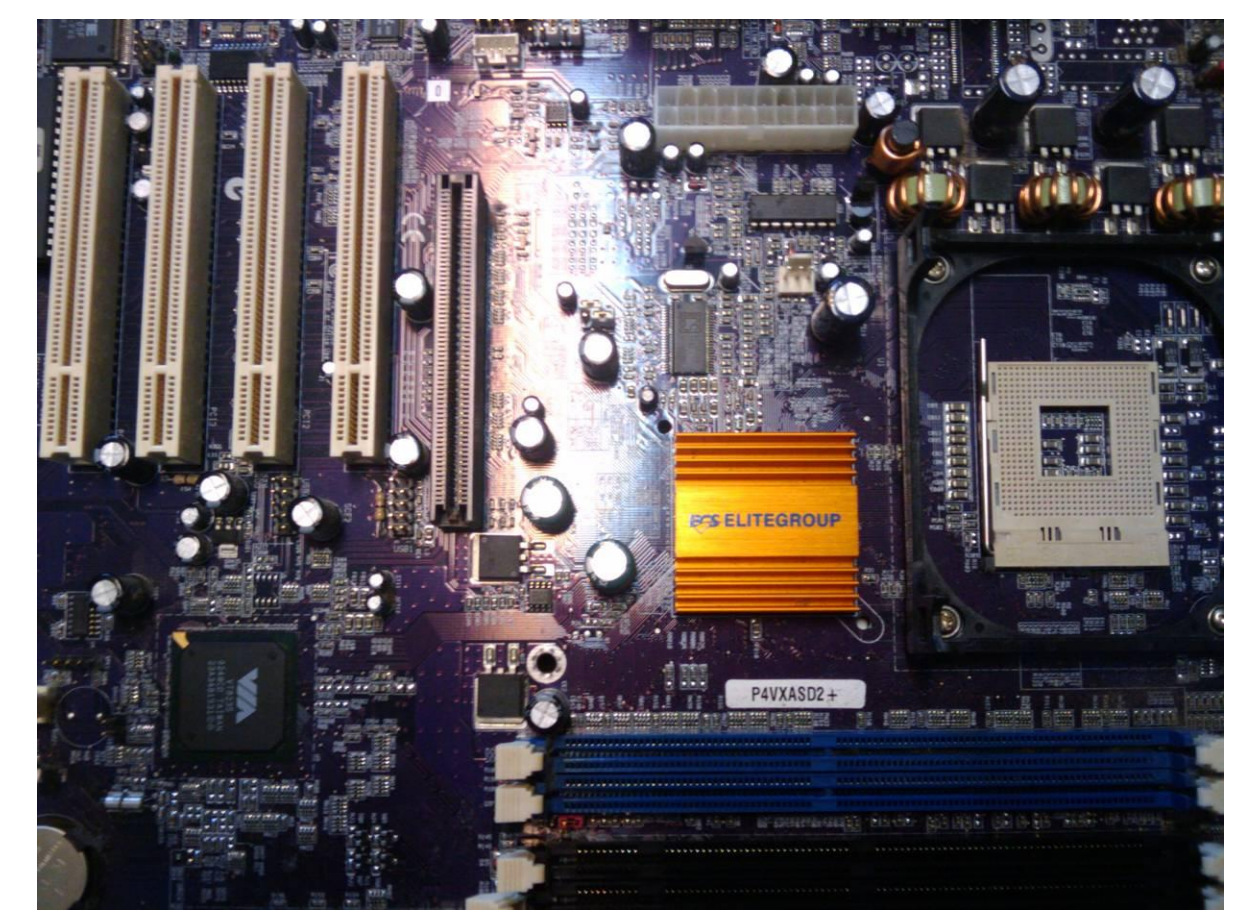

Fuente propia. Licencia Creative Commons 3.0 by-sa

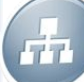

- Clicamos en Inicio
- Sobre el icono de Mi PC hacemos click con el botón derecho y luego en Propiedades

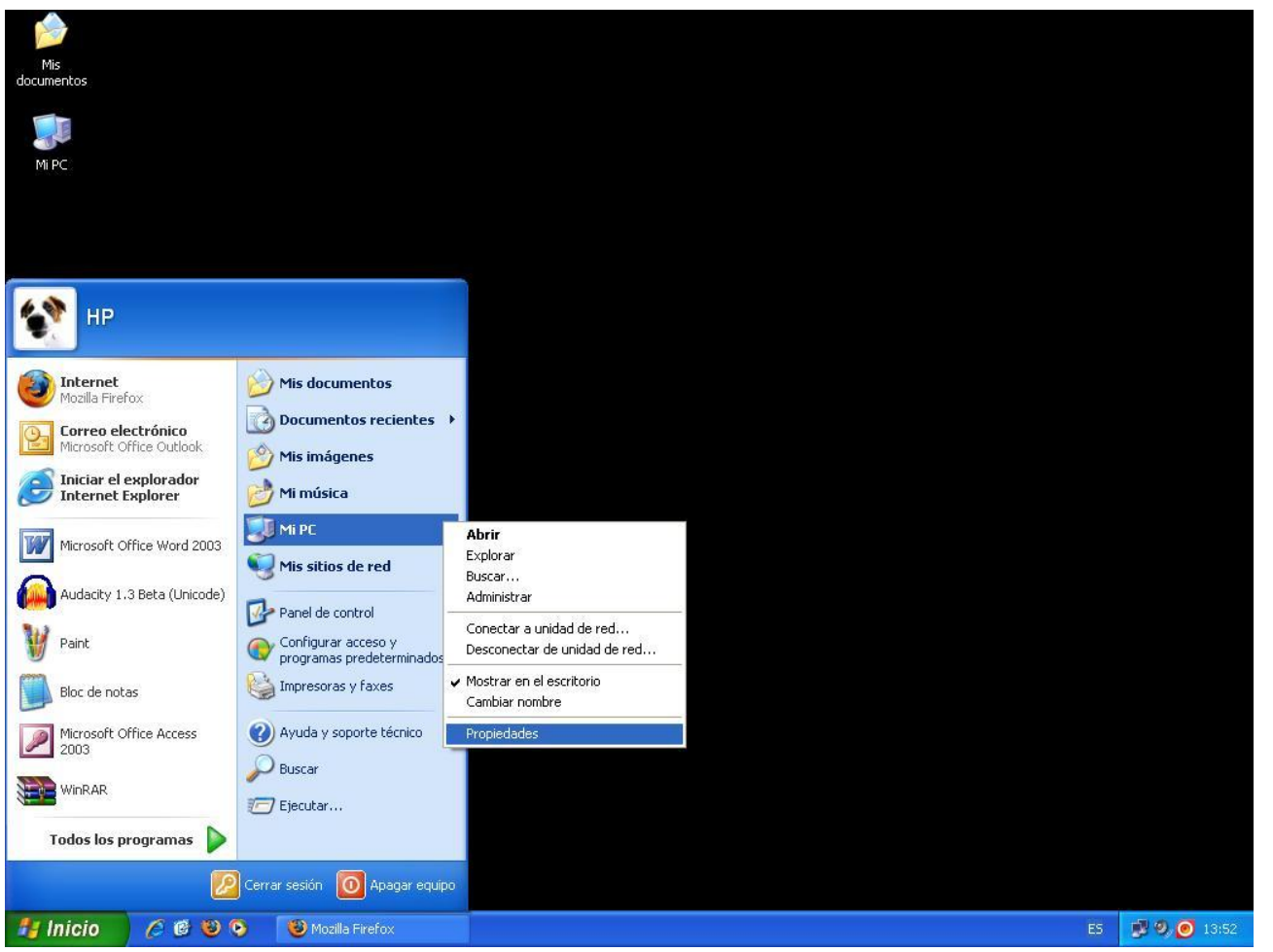

Fuente propia. Licencia Creative Commons 3.0 by-sa

 Tenemos ahora las propiedades del sistema. En especial modelo de CPU y RAM

| Restaurar | sistema | Actua     | izaciones automa         | áticas          | Remoto        |
|-----------|---------|-----------|--------------------------|-----------------|---------------|
| General   | Nombre  | de equipo | Hardware                 | Opcior          | nes avanzadas |
|           |         |           | Cistomar                 |                 |               |
|           |         |           | Disterna.                | (findama V      | 'D            |
| -         |         |           | Profession s             | Miriuuws ∧<br>J | , Ç           |
|           |         | 1         | Fioresiona<br>Versién 20 | ແ<br>ທ່າງ       |               |
|           |         |           | Convice Pr               | 102<br>Note 2   |               |
|           |         |           | Service Fo               | ICK J           |               |
|           | -       | -         | Registrado a r           | nombre de:      |               |
| _         |         |           | *                        |                 |               |
|           |         |           |                          |                 |               |
|           |         |           | 55274-640                | )-6855263-      | 23767         |
|           |         |           | Equipo:                  |                 |               |
|           |         |           | lr                       | ntel(R)         |               |
|           |         |           | Pentium(R                | ) 4 CPU 2.      | 66GHz         |
|           |         |           | 2.66 GHz,                | 504 MB de       | e RAM         |
|           |         |           |                          |                 |               |
|           |         |           |                          |                 |               |
|           |         |           |                          |                 |               |
|           |         |           |                          |                 |               |
|           |         |           |                          |                 |               |
|           |         |           |                          |                 |               |
|           |         |           | 2217 104                 |                 |               |
|           |         |           | centar (                 | Cancelar        | Aplica        |

Fuente propia. Licencia Creative Commons 3.0 by-sa

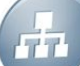

- Seleccionamos la pestaña Hardware
- Y hacemos click en el Administrador de dispositivos

| riestauro  | ar sistema                                                                           | Actuali                                                       | zaciones automá                                                         | iticas                                                               | Remoto                                   |
|------------|--------------------------------------------------------------------------------------|---------------------------------------------------------------|-------------------------------------------------------------------------|----------------------------------------------------------------------|------------------------------------------|
| General    | Nombre de                                                                            | e equipo                                                      | Hardware                                                                | Opcione                                                              | s avanzadas                              |
| Administr  | ador de dispos                                                                       | itivos                                                        |                                                                         |                                                                      |                                          |
| Ŵ          | El Administrac<br>dispositivos d<br>usarlo para c                                    | dor de dispo<br>e hardware<br>ambiar las p                    | sitivos muestra u<br>instalados en su<br>ropiedades de cu<br>Administra | na lista de to<br>equipo. Puo<br>Jalquier disp                       | odos los<br>ede<br>positivo.<br>ositivos |
|            |                                                                                      |                                                               |                                                                         |                                                                      |                                          |
| Controlad  | dores                                                                                |                                                               |                                                                         |                                                                      |                                          |
|            | controladores<br>Windows Up                                                          | instalados<br>date le perm                                    | son compatibles<br>ite configurar la f                                  | con Windov<br>orma en qu                                             | e ius<br>Ais.<br>e                       |
|            | controladores                                                                        | conecta a V<br>:                                              | Vindows Update                                                          | para buscai                                                          | r                                        |
| (          | controladores                                                                        | conecta a V<br>:.<br>ntroladores                              | Vindows Update                                                          | para busca<br>dows Updal                                             | r<br>te                                  |
| Perfiles d | <u>Eirma</u> de co                                                                   | conecta a V<br>ntroladores                                    | Vindows Update                                                          | para buscai<br>dows Updai                                            | te                                       |
| Perfiles d | Eirma de co<br>Eirma de co<br>le hardware<br>Los perfiles d<br>almacenar dif         | conecta a v<br>s<br>ntroladores<br>e hardware<br>erentes cor  | Vindows Update                                                          | para busca<br>dows Upda<br>orma de defii<br>nardware.                | r<br>te                                  |
| Perfiles d | Eirma de co<br><u>F</u> irma de co<br>le hardware<br>Los perfiles d<br>almacenar dif | conecta a v<br>s.<br>ntroladores<br>e hardware<br>erentes cor | Vindows Update                                                          | para busca<br>dows Updal<br>orma de defi<br>nardware.<br>es de hardw | r<br>te<br>nir y<br>are                  |

Fuente propia. Licencia Creative Commons 3.0 by-sa

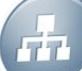

- Nos permite explorar nuestro hardware
- Por ejemplo el procesador

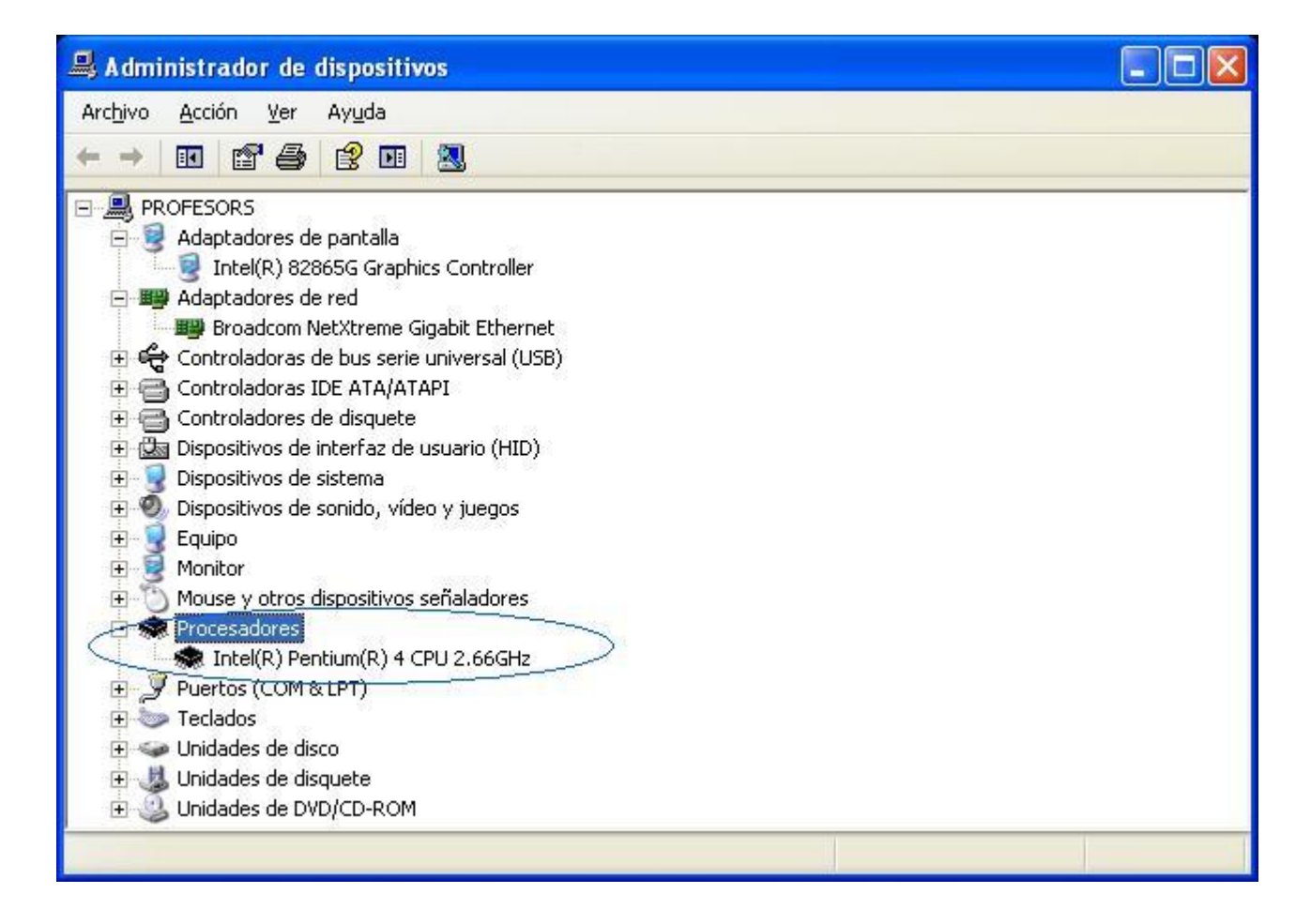

Fuente propia. Licencia Creative Commons 3.0 by-sa